Trader Registry Account User Guide

Version 1.0

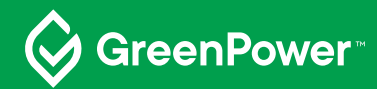

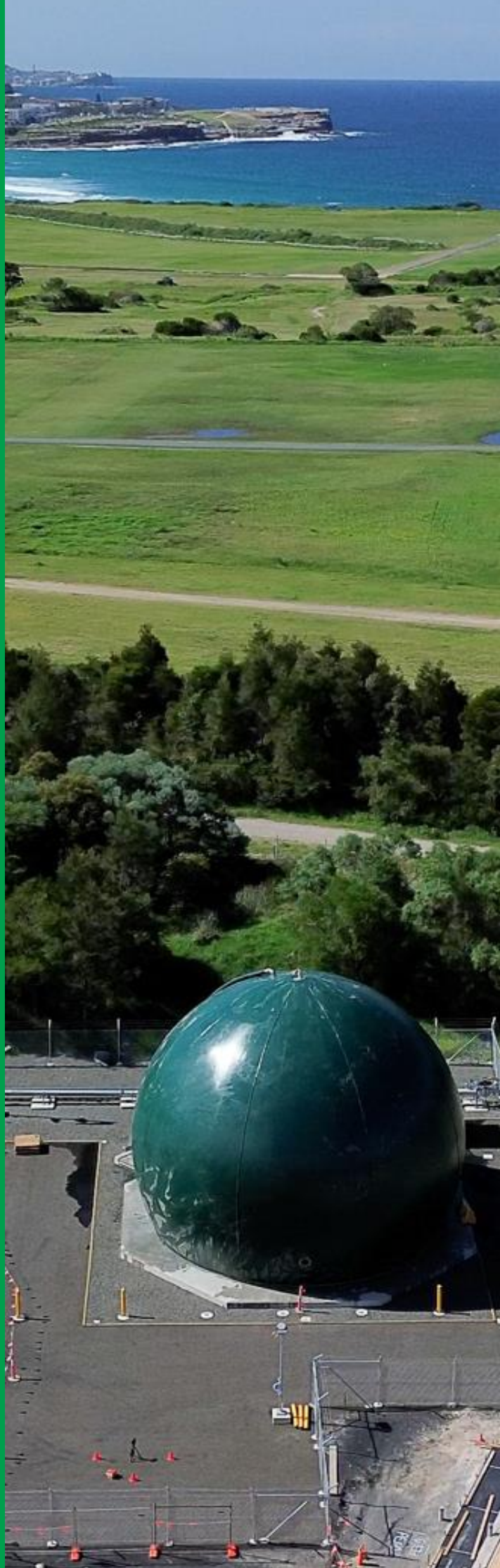

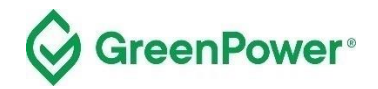

**Acknowledgment of Country** GreenPower acknowledges the Traditional Owners and Custodians of the many lands on which we live and work and pays respect to Elders past, present and future.

Published by GreenPower Title Trader Registry Account User Guide First Published August 2023 ISBN 978-1-923076-04-4 Cover image Aerial view of Malabar Biomethane Project. Image courtesy of Jemena Gas Networks and Sydney Water

Copyright This publication is protected by copyright. With the exception of (a) any coat of arms, logo, trade mark or other branding; (b) any third party intellectual property; and (c) personal information such as photographs of people, this publication is licensed under the Creative Commons Attribution 3.0 Australia Licence. The licence terms are available at the Creative Commons website at: creativecommons.org/licenses/by/3.0/au/legalcode GreenPower requires that it be attributed as creator of the licensed material in the following manner: © National GreenPower Accreditation Program, (2023)

**Permission to use** Subject to the Creative Commons Attribution 3.0 Australia Licence, you may copy, distribute, display, download and otherwise freely deal with this publication for any purpose provided you attribute GreenPower as the owner. However, you must obtain permission if you wish to charge others for access to the publication (other than at cost); include the publication in advertising or a product for sale; modify the publication; or republish the publication on a website. You may freely link to the publication on a government website.

**Disclaimer** The information contained in this publication is based on knowledge and understanding at the time of writing (June 2023) and may not be accurate, current or complete. The State of New South Wales (including the National GreenPower Accreditation Program), the author and the publisher take no responsibility, and will accept no liability, for the accuracy, currency, reliability or correctness of any information included in the document (including material provided by third parties). Readers should make their own inquiries and rely on their own advice when making decisions related to material contained in this publication.

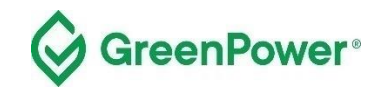

### **Table of Contents**

| 1.  | Purpose of this guide        | 4  |
|-----|------------------------------|----|
| 2.  | Summary                      | 4  |
| 3.  | Logging on                   | 5  |
| 4.  | Home Page                    | 8  |
| 5.  | RGGOs from Producers         | 9  |
| 6.  | RGGOs from Traders           | 14 |
| 7.  | Transfer or Retire RGGOs     | 17 |
| 8.  | RGGO Expiry                  | 28 |
| 9.  | Withdrawing RGGOs            | 29 |
| 10. | Registry fees                | 29 |
| 11. | Example Retirement Statement | 30 |

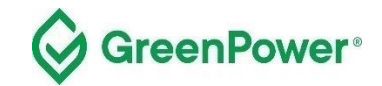

### 1. Purpose of this guide

This registry User Guide provides the required information for GreenPower registered renewable gas Traders to access and use the registry platform. This is a step-by-step guide on how to log in, accept/reject Renewable Gas Guarantees of Origin (RGGOs) transfer requests, make RGGO transfers, and make RGGO retirements on behalf of end-use customers.

## 2. Summary

Using your GreenPower Trader account, you will be able to accept RGGO transfers, make transfers and retire RGGOs in accordance with the Renewable Gas Certification Pilot (the Pilot) <u>Rules</u>. This guidance document will provide Traders with the required information to carry out these processes within the registry platform. All actions within the registry platform must be carried out in accordance with this guidance document and within the Pilot <u>Rules</u> that govern the scheme.

All individuals with access (account operators) to your GreenPower account must be familiar with the details of this guidance document. Account operators should understand the difference between retiring RGGOs, which allocates them to end-use customers, and transferring RGGOs to another GreenPower Trader. Account operators should also understand the significance of naming end-use customers when retiring RGGOs.

Account operators are responsible for keeping the details used to access the Trader account confidential. Account operators are also responsible for the consequences of making and accepting or rejecting Transfer Requests, and also making Retirement Requests.

The Pilot registry accounts are based in a Registration Database operated by Renewable Energy Assurance Ltd in the UK. GreenPower accounts will not interact with the issuing, transfer, and retirement of RGGOs within the Green Gas Certification Scheme (GGCS) which also uses the same registry platform.

Please contact the GreenPower Program at greenpower.gas@dpie.nsw.gov.au if you would like clarification on anything in this document.

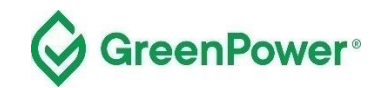

## 3. Logging on

#### 3.1 Before you begin this process, you must have:

- received accreditation from Greenpower as a Producer of an eligible renewable gas project
- received member login credentials to the GGCS registry

#### 3.2 Click through to the member login page:

#### https://www.greengas.org.uk/greenpower

| Group Sites: Renewable Energy Assurant                                                                          | ce Limited   Renewable Energy A                                                              | Association   Biogas   BioFertiliser                                                                       | Quality Compost                                                                              |                                                                              |                                                                |                                     |
|----------------------------------------------------------------------------------------------------|----------------------------------------------------------------------------------------------|----------------------------------------------------------------------------------------------------|----------------------------------------------------------------------------------------------|------------------------------------------------------------------------------|----------------------------------------------------------------|-------------------------------------|
| Crook                                                                                                    |                                                                                              |                                                                                                    |                                                                                              |                                                                              |                                                                |                                     |
| Greer                                                                                                    | 1905                                                                                         |                                                                                                    |                                                                                              |                                                                              | Search the website                                             | ə <b>Q</b>                          |
| CERTIFICATION                                                                                                   | N SCHEME                                                                                     |                                                                                                    |                                                                                              |                                                                              | contact privacy                                                | member log in                       |
| HOME GREEN GAS                                                                                                  | THE SCHEME                                                                                   | JOIN THE SCHEME                                                                                            | GOVERNANCE                                                                                   | CERTIFICATES                                                                 | NEWS                                                           | CONTACT                             |
| GreenPower Rene                                                                                                 | ewable Gas Ce                                                                                | ertification Pilot                                                                                         |                                                                                              |                                                                              |                                                                |                                     |
| GreenPower's renewable gas certified be found at the Greenpower website                                         | cation pilot (the Pilot) is a vol<br>e.                                                      | untary certification for renewable g                                                                       | gases in Australia. Information                                                              | about the Pilot such as                                                      | the Pilot Rules and Us                                         | ser Guides can                      |
| The Pilot is using the UK based Gre<br>(RGGO) certificates. On the registry<br>transfer and retire RGGOs.       | enGas Certification Scheme<br>; Producers will be able to ma                                 | (GGCS) registry for registering Au<br>ake renewable gas production dec                                     | stralian renewable gas project<br>larations to create, sell and tr                           | ts and tracking the statu:<br>ansfer RGGOs, whilst Tr                        | s of renewable gas gu<br>aders will be able to p               | arantee of origin<br>urchase, sell, |
| The Australian registry is separate to                                                                          | UK projects and RGGOs ca                                                                     | annot be traded between the two s                                                                          | ections.                                                                                     |                                                                              |                                                                |                                     |
| How to use the Reg                                                                                              | jistry                                                                                       |                                                                                                    |                                                                                              |                                                                              |                                                                |                                     |
| As a participant in the Pilot, you are                                                                          | issued a Producer and/or a                                                                   | Frader account on the registry. Par                                                                        | ticipation in the Pilot is admin                                                             | istered by the GreenPow                                                      | ver Program Manager.                                           |                                     |
| As a GreenPower Gas Producer, yo<br>data before RGGOs are generated.<br>GreenPower Producer User Guide          | u hold a <i>Producer</i> account of<br>The RGGOs can be transfer                             | n the registry. Within this account,<br>red to any GreenPower Trader acc                                   | a Producer can declare how a<br>count. For more information of                               | nuch renewable gas was<br>n how to use the Produce                           | s produced. GreenPow<br>er account please read                 | ver verifies the<br>d the           |
| As a GreenPower Trader, you hold a<br>from Greenpower Producers and oth<br>on behalf of a commercial end-use of | a Trader account on the regis<br>ner Trader accounts when yo<br>customer. For more informati | try where you are able to purchas<br>u purchase RGGOs, transferring F<br>on on how to use your Trader acco | e, sell, transfer and retire RG<br>RGGOs to other GreenPower<br>ount please read the GreenPo | GOs. Trader accounts ha<br>Trader accounts when yo<br>wer Trader Account Use | ave the function of rec<br>ou sell them, as well a<br>r Guide. | eiving RGGOs<br>is retire RGGOs     |
| Use your login credentials to log into                                                                          | your Producer or Trader act                                                                  | count at the GGCS member login                                                                             | page                                                                                         |                                                                              |                                                                |                                     |
| For further information or support wi                                                                           | th the gas declarations or RC                                                                | GGO purchasing, transferring, or re                                                                        | etiring please contact GreenP                                                                | ower at greenpower.gas(                                                      | @dpie.nsw.gov.au                                               |                                     |

Select **Account Type – Trader** and use the email you have provided to the GGCS as your primary contact. Enter the password you will have generated or generate a new password via the "Forgotten your password?" link.

Only one email address at a time can be linked to your account. To change that email address, send an email from the address currently linked to your account to <u>greenpower.gas@dpie.nsw.gov.au</u> notifying GreenPower of the new email address you would like to use.

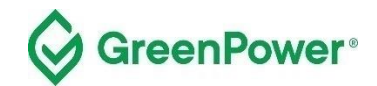

| HOME GREEN GAS                                         | THE SCHEME                        | JOIN THE SCHEME | GOVERNANCE | CERTIFICATE | 3 NEWS                                                                                                    | CONTACT                                                                    |
|--------------------------------------------------------|-----------------------------------|-----------------|------------|-------------|----------------------------------------------------------------------------------------------------|----------------------------------------------------------------------------|
| Log in to your GG<br>Please use the boxes below to log | GCS Account<br>into your account. |                 |            |             | Not a mem                                                                                                    | ber yet?                                                                   |
| * Account Type                                         | O Producer<br>Trader              |                 |            |             | must first inform Ren<br>Assurance Ltd. Onc<br>completed the nece<br>provided us with the<br>information and agre | newable Energy<br>e you have<br>ssary forms,<br>required<br>ed to the GGCS |
| * Email Address                                        | example@example.com               |                 |            |             | scheme rules, we w<br>the system and give<br>account and form_p;                                                  | ill register you on<br>you a secure<br>assword.                            |
| * Password                                             | •••••                             |                 |            |             | For more information                                                                                              | n, please contact:<br>uk.                                                  |
|                                                        | Log In                            |                 |            |             |                                                                                                    |                                                                            |
|                                                        | Forgotten your password?          |                 |            |             |                                                                                                    |                                                                            |

### 3.3 Two Factor Authentication

1) Download an authenticator app/program to your phone or desktop computer. We recommend one of the following, but any standard authenticator app/program should work:

- a. Authy (can be used on your desktop computer)
  - i. Twilio Authy Authenticator Apps on Google Play
  - ii. Twilio Authy on the App Store (apple.com)
- b. Microsoft Authenticator
  - i. Microsoft Authenticator Apps on Google Play
  - ii. Microsoft Authenticator on the App Store (apple.com)

2) Log into your account and select 2-step authentication from the menu at the top right of the home page:

| G          | CERTIFICATION SCI       | <b>O</b><br>CAS       |                          | conta                | Search<br>act   privacy   2-step | the website<br>verification   mem | Q<br>ber log out |
|------------|-------------------------|-----------------------|--------------------------|----------------------|----------------------------------|-----------------------------------|------------------|
| НОМЕ       | RGGOS FROM<br>PRODUCERS | RGGOS FROM<br>TRADERS | TRANSFER/RETIRE<br>RGGOS | TRANSFERRED<br>RGGOS | RETIRED<br>RGGOS                 | ACCOUNT                           | LOG<br>OUT       |
| Welcome to | o your account          |                       |                          |                      |                                  |                                   |                  |

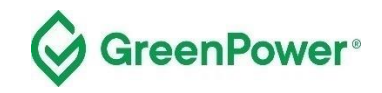

### Follow the instructions shown below:

| Green<br>CERTIFICATION S                                                                                                    | GOOS<br>CHEME                                                                                                    |                                                                                                    |                                                                                                    |                                                                                                    | Search the w                                                       | rebsite Q<br>member log out                          |
|----------------------------------------------------------------------------------------------------|----------------------------------------------------------------------------------------------------|----------------------------------------------------------------------------------------------------|----------------------------------------------------------------------------------------------------|----------------------------------------------------------------------------------------------------|--------------------------------------------------------------------|------------------------------------------------------|
| HOME GREEN GAS                                                                                                    | THE SCHEME                                                                                                    | JOIN THE SCHEME                                                                                                    | GOVERNANCE                                                                                                    | CERTIFICATES                                                                                                    | NEWS                                                               | CONTACT                                              |
| 2-step verification                                                                                                    |                                                                                                    |                                                                                                    |                                                                                                    |                                                                                                    |                                                                    |                                                      |
| <ul> <li>If you haven't already, download and<br/>which case you don't have to use a set<br/>On your phone: open the app, tap th</li> <li>On your desktop: open the Authy ap</li> <li>Afterwards to test things are working</li> <li>The clock icon on the application let</li> <li>If your code is correct, you will see a<br/>process again. If you're still having tr</li> </ul> | install Authy here, or the<br>smartphone.<br>he plus icon, tap 'Scan a Q<br>oplication, click 'Add acco<br>g properly, enter the verific<br>is you know how much tin<br>a confirmation message. I<br>rouble and you're using yo | Google Authenticator app from yo<br>QR code' and then point your cam<br>unt', then copy and paste the cod<br>ation code on your mobile device<br>ne is left before the verification coo<br>f your code is incorrect, try deletin<br>uur smartphone, check that the tin | our phone's App Store. Authy<br>era at the QR code below.<br>le below the QR code on this<br>/ on the application on your d<br>de expires and a new one is g<br>ng the linked account you've o<br>ne on your mobile is correct. | lets you choose to downloa<br>page into the application.<br>esktop into the Code box b<br>enerated.<br>reated within the authentic | ad it to your comp<br>below, then click "\<br>ator application, th | uter's desktop, in<br>/erify'.<br>hen go through the |
|                                                                                                    |                                                                                                    |                                                                                                    |                                                                                                    |                                                                                                    |                                                                    |                                                      |
| * Co                                                                                                    | Manual entry: GVSD                                                                                                    | SNJXMQ3DCZRRHFQTIYRXMY4DOY3G                                                                                                    | MU4GEMDFG5RGCNJR                                                                                                    |                                                                                                    |                                                                    |                                                      |

If you're successful, the page below will be displayed:

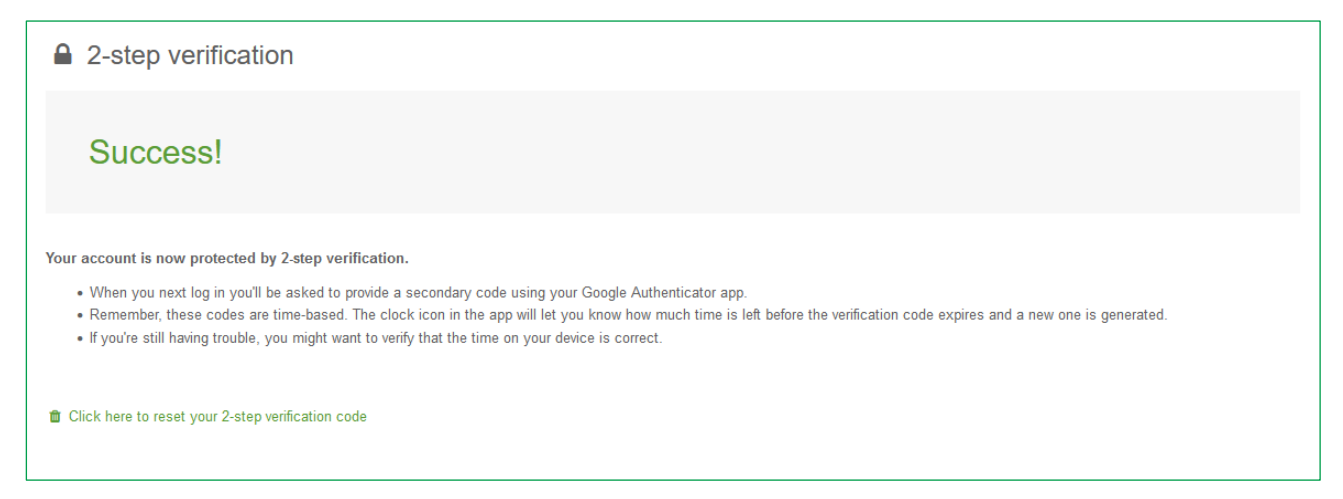

If you need to reset your 2-step authentication, contact GreenPower on greenpower.gas@dpie.nsw.gov.au

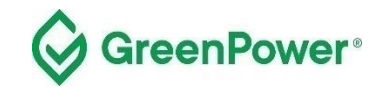

### 4. Home Page

Your account home page provides an overview of your account.

You will see how much gas (in kWh) is available in your account under the heading 'RGGOs available to transfer or retire'.

The contact details shown include those of participants of the Green Gas Certification Scheme in the UK who have chosen to share their details. Do not select the option to share your contact details. Please also refrain from contacting any of the organisations you see displayed as these may be outside of the GreenPower Pilot (i.e. members of the Green Gas Certification Scheme in the UK).

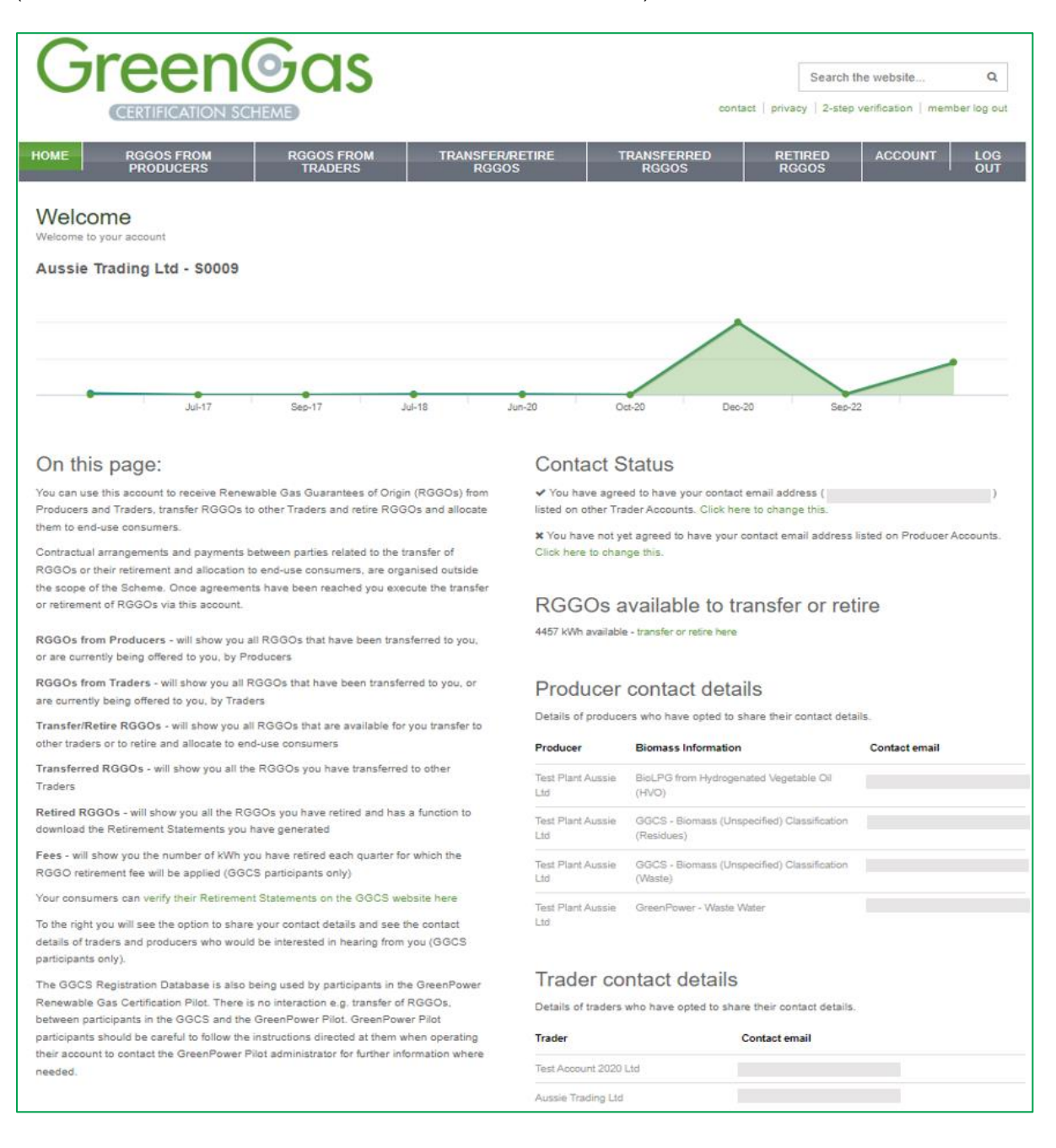

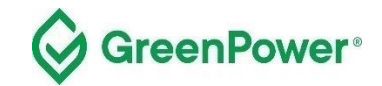

# 5. RGGOs from Producers

Click on the 'RGGOs FROM PRODUCERS' tab at the top. This page shows you two tables:

**RGGOs being offered to you by GreenPower Producers** - if there are any consignments of RGGOs currently being offered to you by GreenPower Producers, that you have not yet accepted, they will be shown in this table. Select **Confirm** to go through to an Accept or Reject page.

**RGGOs already transferred to you from GreenPower Producers** – this is a history of all consignments of RGGOs you have already accepted from GreenPower producers and have been transferred to your account.

### 5.1 Further information

Contracts and agreements for RGGOs transfers are arranged outside the scope of the GreenPower Renewable Gas Certification Pilot. When you have reached an agreement your counterparty will log into their GreenPower account to submit a Transfer Request. You will receive an email notification and you can then log into your account and accept the request, at which point the RGGOs are transferred into your account.

If after the RGGOs were offered to you the expiry date has been reached, then you will be able to accept them and they will be transferred to your account; however, they will not be available for you to transfer or retire.

Note that RGGOs can be transferred to you from a Producer account, but <u>you cannot transfer RGGOs back</u> <u>to a Producer account</u>. Once RGGOs have been moved into a Trader account they can only be transferred to other Trader accounts or retired and allocated to end-use customers.

RGGOs are always transferred and retired within the consignments they were issued by, being by Producer, Quarter ending in [Month] [Year], Injection Date to and From, Production Support Label, Sustainability Criteria Label, and Biomass Information label. You may be transferred all or part of a consignment.

The "Gas injected during the quarter ending in" label will always show the month in which the production period ended. Note that renewable gas injections may not match calendar quarters and some producers may choose to register injections shorter than three months in which case this column will only represent the month the injection ended and not a period leading up to that month. You can check the information in the "injection Date to and from" for the details.

Note - The amount of renewable gas shown in the registry is in kWh, calculated based on the higher heating value (HHV). The amount of gas in kWh and GJ will be shown on the retirement statement.

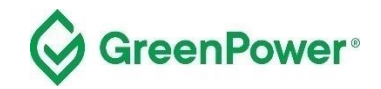

### Screenshot of "RGGOs from Producers" page below.

| Gre                                                                                                    |                                                                                                    | SCHEME                                                                                                    | as                                                                                                    |                                                                                          |                                                                                                    | conta                                                                                   | act   privac                            | Search the                                          | website                                                  | Q<br>nber log out           |
|----------------------------------------------------------------------------------------------------|----------------------------------------------------------------------------------------------------|----------------------------------------------------------------------------------------------------|----------------------------------------------------------------------------------------------------|------------------------------------------------------------------------------------------|----------------------------------------------------------------------------------------------------|-----------------------------------------------------------------------------------------|-----------------------------------------|-----------------------------------------------------|----------------------------------------------------------|-----------------------------|
| IOME RG                                                                                                    | GOS FROM<br>ODUCERS                                                                                                    | R                                                                                                    | GGOS FROM<br>TRADERS                                                                                                    | TRANSFER/R<br>RGGOS                                                                      |                                                                                                    | NSFERRED<br>RGGOS                                                                       | RET<br>RG                               | IRED<br>GOS                                         | ACCOUNT                                                  | LOG<br>OUT                  |
| RGGOs freed or air<br>RGGOs offered or air<br>The table below show,<br>You must accept offer<br>The "Injection Date Fr<br>plank in the table belo<br>stated on any Retirerr<br>Statements that list th | eady transferred<br>rs you RGGOs th<br>rs before RGGOs<br>rom and To", "Pro<br>two. For those RG<br>nent Statements to<br>uses RGGOs. | ICEIS<br>to you from P<br>at are current<br>are transferre<br>oduction Supp<br>GOs you can<br>that list these | roducers<br>ly being offered to you by P<br>ed into your account. Once<br>ort" and "Sustainability Crit<br>assume that "Production S<br>RGGOs. However where "I | roducers.<br>accepted, they<br>eria" fields were<br>upport" is "Yes"<br>njection Date Fr | cannot be transferred bac<br>added to RGGOs in Aug<br>and the "Sustainability Cr<br>om and To" is blank no in | k to a Producer.<br>ust 2020. For any R<br>iteria" met where th<br>formation is held an | GGOs issu<br>e "Non-dor<br>d this field | ied before that<br>nestic RHI - U<br>will not appea | : date the fields<br>K" criteria. This<br>r on Retiremen | will appear<br>will be<br>t |
| RGGOs bei                                                                                                    | ng offere                                                                                                    | d to you                                                                                                    | u by Producers:                                                                                                    | :                                                                                        |                                                                                                    |                                                                                         |                                         |                                                     | Dow Dow                                                  | rnload CSV                  |
| Gas injected during<br>quarter ending in                                                                                                    | Injection<br>Date From<br>and To                                                                                                    | Producer                                                                                                    | Biomass Information                                                                                                    | Production<br>Support                                                                    | Sustainability Criteria                                                                                       | RGGO Expiry<br>Date                                                                     | Offered<br>(kWh)                        | Date<br>Offered                                     | Accepted?                                                | Confirm                     |
| ebruary 2023                                                                                                    | 2 Jan 2023 to<br>2 Mar 2023                                                                                                    | Test Plant<br>Aussie Ltd                                                                                      | BioLPG from<br>Hydrogenated Vegetable<br>Oil (HVO)                                                                                                    | No                                                                                       | GreenPower Renewable<br>Gas Certification                                                                     | 1 May 2026                                                                              | 444                                     | 16 Mar 2023                                         | -                                                        | Confirm                     |
| anuary 2023                                                                                                    | 1 Nov 2022 to<br>1 Dec 2022                                                                                                    | Test Plant<br>Aussie Ltd                                                                                      | BioLPG from<br>Hydrogenated Vegetable<br>Oil (HVO)                                                                                                    | Yes                                                                                      | GreenPower Renewable<br>Gas Certification                                                                     | 31 Mar 2026                                                                             | 10                                      | 21 Mar 2023                                         | -                                                        | Confirm                     |
| anuary 2023                                                                                                    | 1 Nov 2022 to<br>1 Dec 2022                                                                                                    | Test Plant<br>Aussie Ltd                                                                                      | BioLPG from<br>Hydrogenated Vegetable<br>Oil (HVO)                                                                                                    | Yes                                                                                      | GreenPower Renewable<br>Gas Certification                                                                     | 31 Mar 2028                                                                             | 333323                                  | 28 Mar 2023                                         | -                                                        | Confirm                     |
| eptember 2022                                                                                                    | 1 Aug 2022 to<br>1 Sep 2022                                                                                                    | Test Plant<br>Aussie Ltd                                                                                      | GreenPower - Waste<br>Water                                                                                                    | No                                                                                       | GreenPower Renewable<br>Gas Certification                                                                     | 29 Nov 2025                                                                             | 444444                                  | 29 Mar 2023                                         | -                                                        | Confirm                     |
| lugust 2022                                                                                                    | 1 Jul 2022 to<br>1 Aug 2022                                                                                                    | Test Plant<br>Aussie Ltd                                                                                      | GreenPower - Waste<br>Water                                                                                                    | Yes                                                                                      | GreenPower Renewable<br>Gas Certification                                                                     | 29 Oct 2025                                                                             | 555555                                  | 29 Mar 2023                                         | -                                                        | Confirm                     |
| uly 2022                                                                                                    | 1 Jun 2022 to<br>1 Jul 2022                                                                                                    | Test Plant<br>Aussie Ltd                                                                                      | GreenPower - Waste<br>Water                                                                                                    | Yes                                                                                      | GreenPower Renewable<br>Gas Certification                                                                     | 28 Sep 2025                                                                             | 666666                                  | 29 Mar 2023                                         | -                                                        | Confirm                     |

If any RGGOs are being offered to you by Producers they will be shown in a table at the top of the page (as shown in the screenshot above). To accept or reject the RGGO transfer, click on the green "confirm" button which will take you to a confirmation page (as shown in the screenshot below).

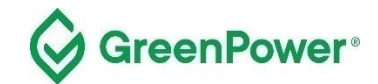

| Green                                                                       | Search the website Q Contact   privacy   2-step verification   member log out                                                                                                    |
|-----------------------------------------------------------------------------|----------------------------------------------------------------------------------------------------|
| HOME RGGOS FROM<br>PRODUCERS                                                | RGGOS FROM<br>TRADERS         TRANSFER/RETIRE         TRANSFERRED         RETIRED         ACCOUNT         LOG           OUT         RGGOS         RGGOS         RGGOS         OUT         OUT                                                                                             |
| Confirm if you wish to a<br>Accept or reject this transfer of RGGOs to your | ccept this transfer of RGGOs into your account                                                                                                    |
|                                                                             | Confirm if you wish to accept this transfer of RGGOs into your account                                                                                                    |
| Quarter ending in                                                           | September 2022                                                                                                    |
| Producer Name                                                               | Test Plant Aussie Ltd                                                                                                    |
| Biomass Information                                                         | GreenPower - Waste Water                                                                                                    |
| Injection date range                                                        | 01/08/2022 to 01/09/2022                                                                                                    |
| Production support received                                                 | No                                                                                                    |
| Sustainability oriteria met                                                 | GreenPower Renewable Gas Certification                                                                                                    |
| Amount                                                                      | 44444 KWh                                                                                                    |
| * Confirm                                                                   | Accept Transfer: I have agreed with the counterparty listed above that these RGGOs should be transferred into my account     Reject Transfer: I have not agreed with the counterparty listed above that these RGGOs should be transferred into my account     Submit Choice     or cancel |

After you have selected "Submit Choice" you will be asked to confirm that choice.

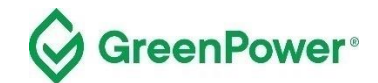

| Green                                                                       | <b>b</b> as                           |                          | contact   pr               | Search the website       | Q<br>mber log out |
|-----------------------------------------------------------------------------|---------------------------------------|--------------------------|----------------------------|--------------------------|-------------------|
| HOME RGGOS FROM<br>PRODUCERS                                                | RGGOS FROM<br>TRADERS                 | TRANSFER/RETIRE<br>RGGOS | TRANSFERRED F<br>RGGOS     | RETIRED ACCOUNT<br>RGGOS | LOG<br>OUT        |
| Confirm if you wish to a<br>Accept or reject this transfer of RGGOs to your | accept this tran                      | nsfer of RGGOs in        | to your account            |                          |                   |
|                                                                             | Please Confir<br>1. Please double chi | m your Choice:           | ted you cannot change this |                          |                   |
| Quarter ending in                                                           | September 2022                        |                          |                            |                          |                   |
| Producer Name                                                               | Test Plant Aussie                     | Ltd                      |                            |                          |                   |
| <b>Biomass Information</b>                                                  | GreenPower - Wa                       | ste Water                |                            |                          |                   |
| Injection date range                                                        | 01/08/2022 to 01/                     | 09/2022                  |                            |                          |                   |
| Production support received                                                 | No                                    |                          |                            |                          |                   |
| Sustainability criteria met                                                 | GreenPower Ren                        | ewable Gas Certification |                            |                          |                   |
| Amount                                                                      | 44444 kWh                             |                          |                            |                          |                   |
| Choice                                                                      | ACCEPT                                |                          |                            |                          |                   |
|                                                                             | Confirm Choice                        | or cancel                |                            |                          |                   |

When you have confirmed your choice you will be shown a thank you message (see screenshot below)

| כ             | reen                                                                         | eas                   |                          |                      | Search                 | the website       | ٩          |
|---------------|------------------------------------------------------------------------------|-----------------------|--------------------------|----------------------|------------------------|-------------------|------------|
| 70            | CERTIFICATION SC                                                             | HEME                  | 10                       | cont                 | act   privacy   2-step | ventication   mem | ber log ou |
| ME            | RGGOS FROM<br>PRODUCERS                                                      | RGGOS FROM<br>TRADERS | TRANSFER/RETIRE<br>RGGOS | TRANSFERRED<br>RGGOS | RETIRED<br>RGGOS       | ACCOUNT           | LOG        |
| onfin         | RGGOS FROM<br>PRODUCERS                                                      | RGGOS FROM<br>TRADERS | TRANSFER/RETIRE<br>RGGOS | TRANSFERRED<br>RGGOS | RETIRED<br>RGGOS       | ACCOUNT           |            |
| ME<br>Confiri | RGGOS FROM<br>PRODUCERS<br>m if you wish to<br>led this transfer of RGGOs to | RGGOS FROM<br>TRADERS | TRANSFER/RETIRE<br>RGGOS | TRANSFERRED<br>RGGOS | RETIRED<br>RGGOS       | ACCOUNT           |            |

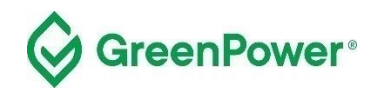

Below the 'RGGOs being offered to you by Producers' table, is a table titled 'RGGOs already transferred to you from Producers'. This table shows what RGGO offers have been accepted and transferred into your account (see screenshot below).

Note that the "Received minus transferred" column does not represent the number of RGGOs that were originally transferred to you. The number shown is a calculation of the RGGOs transferred, minus any RGGOs you have transferred to other Traders.

For a record of the number of RGGOs that were initially transferred to you, you can refer to the email notifications that the system sent when you accepted the transfer. However, these notifications are not verified data from the Registration Database and you should contact the GreenPower Program Manager to cross-check them against the database if needed.

| RGGOs already transferred to you from Producers: |                               |                          |                                                 |                       |                                           | 🗎 D                 | ownload CSV                      |                 |
|--------------------------------------------------|-------------------------------|--------------------------|-------------------------------------------------|-----------------------|-------------------------------------------|---------------------|----------------------------------|-----------------|
| Gas injected during<br>quarter ending in         | Injection Date<br>From and To | Producer                 | Biomass Information                             | Production<br>Support | Sustainability Criteria                   | RGGO Expiry<br>Date | Received minus transferred (kWh) | Date<br>Offered |
| February 2023                                    | 1 Jan 2023 to 1<br>Feb 2023   | Test Plant<br>Aussie Ltd | BioLPG from Hydrogenated<br>Vegetable Oil (HVO) | Yes                   | GreenPower Renewable<br>Gas Certification | 1 May 2026          | 222222                           | 16 Mar 2023     |
| September 2022                                   | 1 Aug 2022 to 1<br>Sep 2022   | Test Plant<br>Aussie Ltd | GreenPower - Waste Water                        | No                    | GreenPower Renewable<br>Gas Certification | 29 Nov 2025         | 200000                           | 29 Mar 2023     |

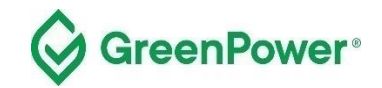

# 6. RGGOs from Traders

Click on the 'RGGOs FROM TRADERS' tab at the top of the page. This page shows you two tables:

**RGGOs currently being offered to you** – if there are any consignments of RGGOs currently being offered to you by other GreenPower Traders that you have not yet accepted, they will be shown in this table. Select **Confirm** to go through to an Accept or Reject page.

If after the RGGOs were offered to you their expiry date has been reached, then you will be able to accept them and they will be transferred to your account; however, they will not be available for you to transfer or retire.

**RGGOs transferred from other Traders** – this is a history of all consignments of RGGOs you have already accepted and have been transferred to your account.

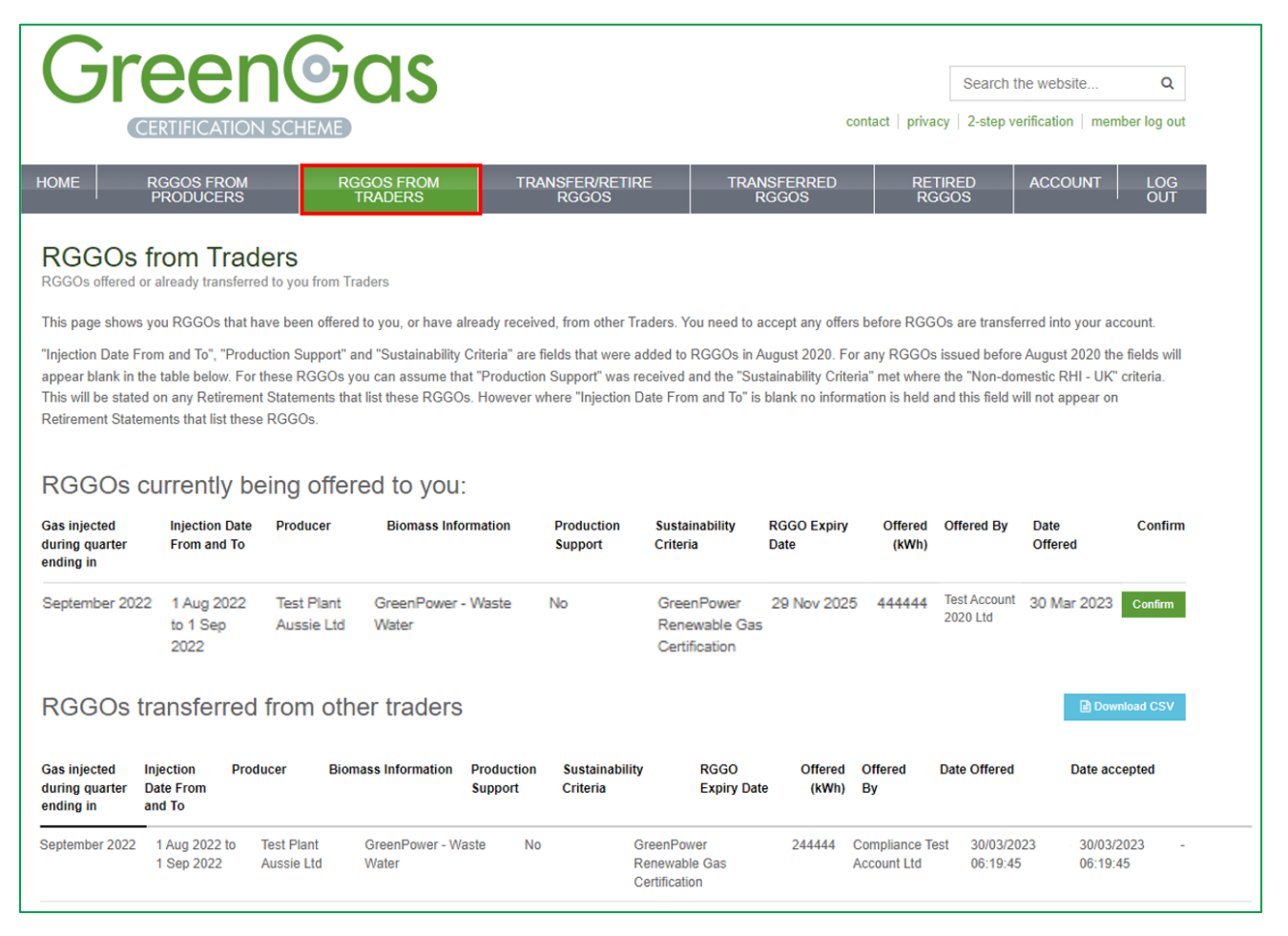

Contracts and agreements for RGGOs transfers are arranged outside the scope of the GreenPower Renewable Gas Certification Pilot. When you have reached an agreement with your counterparty Producer or Trader, they will log into their GreenPower account to submit a Transfer Request. The Trader transferee will receive an email notification to log into their account and accept the request, at which point the RGGOs are transferred into the account.

RGGOs are always transferred and retired within the consignments they were issued by, being by Producer, Quarter ending in [Month] [Year], Injection Date to and From, Production Support Label, Sustainability Criteria

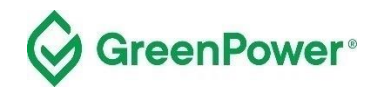

Label, and Biomass Information label. You may be transferred all or part of a consignment.

If you select "Confirm" next to a consignment of RGGOs that are being offered to you, you will be taken to a page where you can accept or reject the transfer. When you select Submit Choice you will asked to confirm that choice. Once confirmed you'll receive a confirmation, see screenshots below.

| Green                                                                      | Search the website Q Contact   privacy   2-step verification   member log out                                                          |
|----------------------------------------------------------------------------|----------------------------------------------------------------------------------------------------|
| HOME RGGOS FROM<br>PRODUCERS                                               | RGGOS FROM<br>TRADERS         TRANSFER/RETIRE         TRANSFERRED<br>RGGOS         RETIRED<br>RGGOS         ACCOUNT         LOG<br>OUT |
| Confirm if you wish to a<br>Accept or reject the transfer of RGGOS to your | account                                                                                                    |
|                                                                            | Please Confirm your Choice:<br>1. Please double check your choice below once submitted you cannot change this                          |
| Gas injected during quarter ending in                                      | September 2022                                                                                                    |
| Biomass Information                                                        | GreenPower - Waste Water                                                                                                    |
| Producer                                                                   | Test Biomethane Plant Ltd                                                                                                    |
| Trader Name                                                                | Test Account 2020 Ltd                                                                                                    |
| Amount                                                                     | 44444 kWh                                                                                                    |
| Choice                                                                     | ACCEPT                                                                                                    |
|                                                                            | Confirm Choice or cancel                                                                                                    |

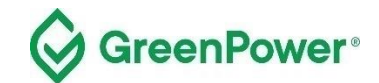

| Green                                                                      | Search the website q Contact   privacy   2-step verification   member log out                                                                                                    |
|----------------------------------------------------------------------------|----------------------------------------------------------------------------------------------------|
| HOME RGGOS FROM<br>PRODUCERS                                               | RGGOS FROM<br>TRADERS         TRANSFER/RETIRE<br>RGGOS         TRANSFERRED<br>RGGOS         RETIRED<br>RGGOS         ACCOUNT         LOG<br>OUT                                                                                                    |
| Confirm if you wish to a<br>Accept or reject the transfer of RGGOS to your | accept this transfer of RGGOs into your account                                                                                                    |
|                                                                            | Confirm if you wish to accept this transfer of RGGOs into your account                                                                                                    |
| Gas injected during quarter ending in                                      | September 2022                                                                                                    |
| Biomass Information                                                        | GreenPower - Waste Water                                                                                                    |
| Producer                                                                   | Test Biomethane Plant Ltd                                                                                                    |
| Trader Name                                                                | Test Account 2020 Ltd                                                                                                    |
| Amount                                                                     | 44444 kWh                                                                                                    |
| ° Confirm                                                                  | Accept Transfer: I have agreed with the counterparty listed above that these RGGOs should be transferred into my account     Reject Transfer: I have not agreed with the counterparty listed above that these RGGOs should be transferred into my account |
|                                                                            |                                                                                                    |

| G                      |                                                      | <b>Gas</b>            | Search the website contact   privacy   2-step verification   member log |                      |                  |         |            |  |
|------------------------|------------------------------------------------------|-----------------------|-------------------------------------------------------------------------|----------------------|------------------|---------|------------|--|
| HOME                   | RGGOS FROM<br>PRODUCERS                              | RGGOS FROM<br>TRADERS | TRANSFER/RETIRE<br>RGGOS                                                | TRANSFERRED<br>RGGOS | RETIRED<br>RGGOS | ACCOUNT | LOG<br>OUT |  |
| Confir<br>Accept or re | m if you wish to<br>ject this transfer of RGGOs to y | accept this trai      | nsfer of RGGOs ir                                                       | nto your accoun      | ıt               |         |            |  |
| ✓ TI                   | hank you                                             |                       |                                                                         |                      |                  |         |            |  |
| Return Hon             | ne -                                                 |                       |                                                                         |                      |                  |         |            |  |

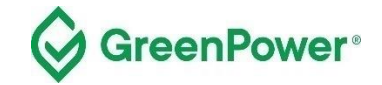

# 7. Transfer or Retire RGGOs

To begin the process of transferring or retiring RGGOs, click on the 'TRANSFER/RETIRE RGGOs' tab at the top of the page. On this page you can see all the RGGOs, transferred both from Producers and Traders, that are available in your account for you to Transfer or Retire. If RGGOs have expired or you have already been transferred or retired (all of the RGGOs from a single consignment), they will not be shown but will still be recorded in either the 'RGGOs from Producers' or 'RGGOs from Traders' pages depending on who transferred them to you. The 'Transferred RGGOs' and 'Retired RGGOs' pages will show you any transfers or retirements you have made.

RGGOs are always issued by Producer, Quarter ending in [Month] [Year], Injection Date to and From, Production Support Label, Sustainability Criteria Label, and Biomass Information label. You transfer or retire all or part of a consignment of RGGOs.

| Gr                                                                          | <b>ee</b>                                                               |                                                                | Bas                                                                                     |                                                         |                                                                         |                                                               | contac                                                       | Sea<br>t   privacy   2-                                  | rch the website                                                          | Q<br>mber log ou                  |
|-----------------------------------------------------------------------------|-------------------------------------------------------------------------|----------------------------------------------------------------|-----------------------------------------------------------------------------------------|---------------------------------------------------------|-------------------------------------------------------------------------|---------------------------------------------------------------|--------------------------------------------------------------|----------------------------------------------------------|--------------------------------------------------------------------------|-----------------------------------|
| IOME                                                                        | RGGOS FR<br>PRODUCE                                                     | OM<br>RS                                                       | RGGOS FROM<br>TRADERS                                                                   | TRAI                                                    | NSFER/RETIRE<br>RGGOS                                                   | TRANSF<br>RGG                                                 | ERRED<br>OS                                                  | RETIRED<br>RGGOS                                         | ACCOUNT                                                                  | LOG<br>OUT                        |
|                                                                             | or Ret                                                                  | ire RGC                                                        |                                                                                         | to end-use oor                                          | nsumers                                                                 |                                                               |                                                              |                                                          |                                                                          |                                   |
| his page shows                                                              | s you any RGG<br>will be shown i                                        | Os you have<br>n the Retired F                                 | available to Transfer or R<br>RGGOs page where you                                      | etire. Any RGG<br>can download F                        | iOs you have already<br>Retirement Statement                            | transferred will be<br>s.                                     | recorded on the                                              | Transferred RG                                           | GOs page. Any RGG                                                        | Os you have                       |
| elect the Transi<br>Retirement mear<br>ou enter before                      | fer or Retire bu<br>ns that you are<br>confirming an                    | utton to initiate<br>allocating the<br>y Retirements           | a Transfer or Retirement<br>m to an end-use consum                                      | t. Note that a Tr<br>er or group of e                   | ansfer means these F<br>end-use consumers w                             | RGGOs will leave y<br>ho are on a green                       | our account and gas tariff. Retire                           | l be transferred i<br>ment is final and                  | to the account of anot<br>you should be sure o                           | her Trader.<br>f the details      |
| njection Date F<br>ppear blank in t<br>his will be state<br>etirement State | rom and To", "<br>the table below<br>d on any Retir<br>ements that list | Production Su<br>V. For these Ri<br>ement Statem<br>these RGGO | pport" and "Sustainability<br>GGOs you can assume th<br>ents that list these RGG(<br>s. | r Criteria" are fi<br>nat "Production<br>Ds. However wh | elds that were added<br>Support" was receive<br>here "Injection Date Fi | to RGGOs in Augu<br>d and the "Sustain<br>rom and To" is blar | st 2020. For any<br>ability Criteria" n<br>nk no informatior | r RGGOs issued<br>net where the "N<br>n is held and this | before August 2020 t<br>Ion-domestic RHI - Uł<br>field will not appear o | he fields wi<br>(" criteria,<br>n |
| RGGOs                                                                       | available                                                               | e to Tra                                                       | nsfer or Retire                                                                         | 9:                                                      |                                                                         |                                                               |                                                              |                                                          | Do Do                                                                    | wnload CSV                        |
| Gas injected<br>during quarter<br>ending in                                 | Injection<br>Date From<br>and To                                        | Producer                                                       | Biomass Information                                                                     | Production<br>Support                                   | Sustainability<br>Criteria                                              | RGGO<br>Expiry Date                                           | Transferred<br>from                                          | Date<br>accepted                                         | kWh<br>remaining                                                         |                                   |
| September 2022                                                              | 1 Aug 2022<br>to 1 Sep                                                  | Test Plant<br>Aussie Ltd                                       | GreenPower - Waste<br>Water                                                             | No                                                      | GreenPower<br>Renewable Gas                                             | 29 Nov 2025                                                   | (Directly from producer)                                     | 30 Mar 2023                                              | 444444 Trans                                                             | fer or Retire                     |

Select the Transfer or Retire button next to a consignment to go through a form where you will provide details of that Transfer or Retirement.

All individuals within your organisation with access to your account must understand the difference between retiring RGGOs, which allocates them to an end-use customer, and Transferring RGGOs to another GreenPower Trader account.

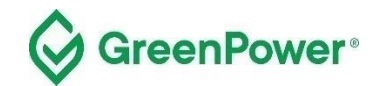

#### 7.1 Transfer RGGOs to another GreenPower Trader

Another Trader is someone who, like you, operates a GreenPower Trader account.

When you opt to transfer RGGOs to another Trader then the RGGOs will be offered to them, and once accepted, will be transferred to their account. The RGGOs remain active and can be used by that Trader in whichever way they require.

You must ensure you use the correct method to fulfil agreements you have made with counterparties who are GreenPower Traders.

If you are unsure if your counterparty requires you to transfer them the RGGOs or to generate a Retirement Statement which allocates them the RGGOs, you should check with the relevant counterparty. **RGGO retirement is not reversible** and you may lose the value of the RGGOs that you held if done incorrectly.

The process to make a transfer to another Trader requires you to enter the amount of gas in kWh, select the 'Transfer RGGOs to another Trader' option, select the Trader name from the dropdown list, and hit the 'Submit Request' button (see screen snap below).

You will then be asked to confirm your transfer. Check the information is correct and if so, click on 'Confirm'.

You will then see a transfer confirmation page.

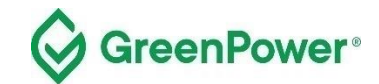

| reene                                   | Search the website.                                                                                                    |        |
|-----------------------------------------|----------------------------------------------------------------------------------------------------|--------|
| CERTIFICATION SCHE                      | somad   privacy   2-dap verification   men                                                                                                    | nover. |
| RGGOS FROM<br>PRODUCERS                 | RGGOS FROM TRANSFERRETIRE TRANSFERRED RCGOS RCGOS ACCOUNT                                                                                                    |        |
| nsfer or Retire your                    | RGGOs                                                                                                    |        |
| he details of the RGGDs you wish to The | rister or Redro below                                                                                                    |        |
|                                         | Please enter the details of the RGGOs you which to Transfer or Retire                                                                                                    |        |
| Name of producer                        | Test Plant Aussie Ltd (P0007)                                                                                                    |        |
| as injected during quarter ending in    | September 2022                                                                                                    |        |
| Biomass Information                     | GreenPower - Waste Water                                                                                                    |        |
| Injection date range                    | 01/08/2022 to 01/09/2022                                                                                                    |        |
| Production support received             | No                                                                                                    |        |
| Sustainability criteria met             | GreenPower Renewable Gas Certification                                                                                                    |        |
| * kWh to transfer or retire             | 24444                                                                                                    |        |
|                                         | of 444444 kWh remaining                                                                                                    |        |
|                                         | Select below if you would like to transfer RGGOs to another GGCS account or retire<br>RGGOs and allocate them to an end-use consumer. Check with your counterparty and/or<br>the GGCS administrator if you are unsure which option to take. |        |
| hoose what to do with your RGGOs        | O Retire RGGOs and allocate to an existing end-use consumer                                                                                                    |        |
|                                         | When you retire RSIGOs they will be lated on a Retirement Statement that you can download and provide to your<br>consumer. The retirement process cannot be reversed and the details on the Retirement Statement cannot be<br>changed.      |        |
|                                         | <ul> <li>Retire RGGOs and allocate to a new end-use consumer</li> </ul>                                                                                                    |        |
|                                         | When you ratine RGGDs they will be listed on a Retirement Statement that you can download and provide to the<br>consumer. The RGGO retirement process cannot be reversed and the details on the Retirement Statement cannot<br>be changed.  |        |
|                                         | <ul> <li>Transfer RGGOs to another GGCS trader</li> </ul>                                                                                                    |        |
|                                         | Your counterparty will be sent an email notification that you have offered to transfer these ROGOs. They will not be retired<br>and will remain available for further transfera.                                                            |        |
| 1                                       |                                                                                                    |        |
|                                         | You have chosen to transfer these RGGOS to another trader                                                                                                    |        |
|                                         | Once you have confirmed the details these ROGOs will be offered to the trader named and they will either accept or reject this offer.                                                                                                    |        |
| 10                                      | Select the name of the trader from the drop down list.                                                                                                    |        |
| * Trader                                | select trader 🗸                                                                                                    |        |
|                                         |                                                                                                    |        |

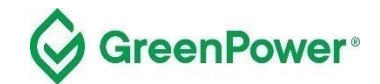

| Green                                                                     | Search the w<br>contact   privacy   2-step verifi                                                                                                    | ebsite Q<br>cation   member log out |
|---------------------------------------------------------------------------|----------------------------------------------------------------------------------------------------|-------------------------------------|
| HOME RGGOS FROM<br>PRODUCERS                                              | RGGOS FROM TRANSFER/RETIRE TRANSFERRED RETIRED A<br>TRADERS RGGOS RGGOS RGGOS                                                                                                    |                                     |
| Transfer or Retire your<br>Enter the details of the RGGOs you wish to Tra | RGGOs<br>ansfer or Retire below                                                                                                    |                                     |
|                                                                           | Confirm your Transfer or Retirement                                                                                                    |                                     |
| Name of producer                                                          | Test Plant Aussie Ltd (P0007)                                                                                                    |                                     |
| Gas injected during quarter ending in                                     | September 2022                                                                                                    |                                     |
| Biomass Information                                                       | GreenPower - Waste Water                                                                                                    |                                     |
| Injection date range                                                      | 01/08/2022 to 01/09/2022                                                                                                    |                                     |
| Production support received                                               | No                                                                                                    |                                     |
| Sustainability criteria met                                               | GreenPower Renewable Gas Certification                                                                                                    |                                     |
| kWh to transfer or retire                                                 | 24444 kWh                                                                                                    |                                     |
| * Trader                                                                  | *Trader or customer name                                                                                                    |                                     |
| [                                                                         | Double check the details of the RGGOs you are transferring. Once you have confirmed below these RGGOs will be of<br>the Trader named and they will either accept or reject the Transfer. If you are unsure if you should be transferring or re<br>these RGGOs you should check with the relevant counterparty and you may wish to contact the GGCS administrator.<br>Transfer may not be reversible and you may lose the value of the RGGOs that you held. | lered to<br>tiring<br>Your          |

| G                     |                                                     | Gas                                    |                          | conta                | Search<br>act   privacy   2-ste | the website | Q,<br>iber log out |
|-----------------------|-----------------------------------------------------|----------------------------------------|--------------------------|----------------------|---------------------------------|-------------|--------------------|
| HOME                  | RGGOS FROM<br>PRODUCERS                             | RGGOS FROM<br>TRADERS                  | TRANSFER/RETIRE<br>RGGOS | TRANSFERRED<br>RGGOS | RETIRED<br>RGGOS                | ACCOUNT     | LOG<br>OUT         |
| Trans<br>Enter the de | fer or Retire you<br>stalls of the ROGOs you wish t | ur RGGOs<br>a Transfer or Retire below |                          |                      |                                 |             |                    |
| ✓ Т                   | hank you                                            |                                        |                          |                      |                                 |             |                    |
| Transler®             | etire more RGGOs                                    |                                        |                          |                      |                                 |             |                    |

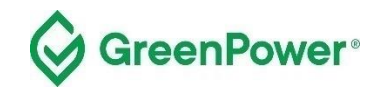

#### 7.2 Transferred RGGOs

Click on the 'TRANSFERRED RGGOs' tab at the top of the page to view a summary of RGGOs that you have transferred to other Traders.

You can sort the table by column heading and download the data as a CSV file by clicking on the blue 'Download CSV' button.

| G                                                                                                    | CERTIFICATIO                                                                                                    |                                                                                                    |                                                                                                    |                                                                                   |                                                                                           |                                                                                            | contact   priv                                                                        | Search                                            | the website                                          | nember log o                            | ک<br>out      |
|----------------------------------------------------------------------------------------------------|----------------------------------------------------------------------------------------------------|----------------------------------------------------------------------------------------------------|----------------------------------------------------------------------------------------------------|-----------------------------------------------------------------------------------|-------------------------------------------------------------------------------------------|--------------------------------------------------------------------------------------------|---------------------------------------------------------------------------------------|---------------------------------------------------|------------------------------------------------------|-----------------------------------------|---------------|
| HOME                                                                                                    | RGGOS FROM<br>PRODUCERS                                                                                                    | 1                                                                                                    | RGGOS FROM<br>TRADERS                                                                                       | TRANSFI                                                                           | ER/RETIRE<br>GOS                                                                          | TRANSFERR<br>RGGOS                                                                         | ED RE                                                                                 | TIRED<br>GGOS                                     | ACCOUNT                                              |                                         | G<br>T        |
| Transfe<br>RGGOs you I<br>This page pro<br>"Injection Dat<br>appear blank<br>This will be st<br>Retirement S | erred RGG<br>have transferred to o<br>vides you with a rect<br>e From and To", "Prr<br>in the table below. F<br>ated on any Retirem<br>atements that list th | GOS<br>ther Traders<br>ord of the RGG<br>oduction Suppo<br>or these RGGO<br>enent Statements<br>ese RGGOs. | OS you have transferred<br>rt" and "Sustainability Cr<br>Ds you can assume that<br>s that list these RGGOs. | d to other Traders<br>riteria" are fields I<br>"Production Supj<br>However where" | . To see RGGOs you<br>hat were added to R<br>wort" was received ar<br>Injection Date From | I have retired selec<br>GGOs in August 20<br>Ind the "Sustainabilit<br>and To" is blank no | t "Retired RGGOs".<br>120. For any RGGO<br>y Criteria" met whe<br>information is held | s issued befo<br>re the "Non-do<br>and this field | re August 202(<br>omestic RHI - I<br>will not appear | ) the fields w<br>JK" criteria.<br>r on | vill          |
| Gas injected<br>during<br>quarter<br>ending in                                                               | Injection<br>Date From<br>and To \$                                                                                                    | DS:<br>Producer                                                                                            | Biomass<br>Information                                                                                      | Production<br>Support                                                             | Sustainability<br>Criteria<br>¢                                                           | kWh<br>¢ ¢                                                                                 | Transferred to                                                                        | Date of<br>Transfer<br>Offered                    | Date of<br>Transfer<br>Accepted                      | Download CSV<br>Stat                    | v<br>tus<br>≑ |
| September 20                                                                                                 | 22 1 Aug 2022 to<br>1 Sep 2022                                                                                                    | Test Plant<br>Aussie Ltd                                                                                   | GreenPower - Waste<br>Water                                                                                 | No                                                                                | GreenPower<br>Renewable Gas<br>Certification                                              | 244444                                                                                     | Compliance Test<br>Account Ltd                                                        | 30/03/2023<br>06:19:45                            | -                                                    |                                         |               |

### 7.3 Retiring RGGOs and allocating them to a customer (new or existing)

When you retire RGGOs they will be listed on a Retirement Statement that you can download (as a PDF) and provide to the customer that you retired them on behalf of. **The RGGO retirement process cannot be reversed and the details on the Retirement Statement cannot be changed**. This guidance is designed to help you avoid a situation where you have to retire more RGGOs to correct a mistake.

In accordance with the Pilot <u>Rules</u>, end-use customers must be located within the Commonwealth of Australia and not be residential customers. The Pilot is targeting commercial and industrial customers who have hard-to-electrify processes.

If the end-use customer produces renewable hydrogen through steam methane reforming, the RGGOs used by the hydrogen producer must be from a renewable gas project that injects Biomethane into the same gas network through which the Renewable Hydrogen project is purchasing gas or be directly supplied with biogas or biomethane behind-the-meter.

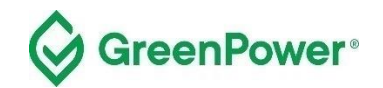

#### 7.4 Entering the details of the end-use customer you are allocating RGGOs to (when Retiring RGGOs)

As a first step, you should ensure that you understand the distinction between transferring RGGOs to another GreenPower Trader and Retiring RGGOs.

If you have selected **Retire RGGOs and allocate to an existing end-use customer**, then you will be shown a drop-down menu of customers you have previously allocated RGGOs to from which you can select the customer you wish to allocate RGGOs to on this occasion.

If you select **Retire RGGOs and allocate to a new end-use customer**, then you will be asked to enter the details of that customer. These details will be shown in the '*RGGOs allocated to:*' field of the Retirement Statement.

Whichever option you have selected you must be sure that:

- a) the customer is in agreement with the way they have been named. For example, using the correct spelling and naming the correct entity when they are a company with multiple subsidiaries or groups. We recommend that this is directly confirmed to you by the customer. If you do not name the customer correctly then they may not be able to make a valid claim of renewable gas use, and the Retirement Statement may not have any value to them.
- b) that you are naming an entity that meets GreenPower's definition of an end-use customer according to the <u>Rules</u> and <u>Participant Guide</u>.

The process to make an RGGO retirement on behalf of an existing customer, you must enter the amount of gas in kWh, select the 'Retire RGGOs and allocate to an existing end-use consumer' option, select the customer name from the dropdown list and hit the 'Submit Request' button (see screen snap below).

You will then be asked to confirm the retirement. Check the information is correct and if so, click on 'Confirm'.

You will then see a transfer confirmation page.

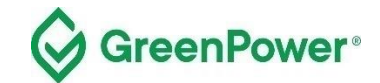

| Green                                                                    |                                                                                                    | Search the website Q                                                                                           |
|--------------------------------------------------------------------------|----------------------------------------------------------------------------------------------------|----------------------------------------------------------------------------------------------------|
| HOME RGGOS FROM<br>PRODUCERS                                             | RGGOS FROM TRANSFER/RETIRE TRANSFERRED RGGOS RGGOS                                                                                                    | RETIRED ACCOUNT LOG<br>RGGOS OUT                                                                               |
| Transfer or Retire your<br>Enter the details of the RGGOs you wish to Tr | RGGOS<br>ansfer or Retire below                                                                                                    |                                                                                                    |
|                                                                          | Please enter the details of the RGGOs you which to Retire                                                                                                    | o Transfer or                                                                                                  |
| Name of producer                                                         | Test Plant Aussie Ltd (P0007)                                                                                                    |                                                                                                    |
| Gas injected during quarter ending in                                    | September 2022                                                                                                    |                                                                                                    |
| Biomass Information                                                      | GreenPower - Waste Water                                                                                                    |                                                                                                    |
| Injection date range                                                     | 01/08/2022 to 01/09/2022                                                                                                    |                                                                                                    |
| Production support received                                              | No                                                                                                    |                                                                                                    |
| Sustainability criteria met                                              | GreenPower Renewable Gas Certification                                                                                                    | _                                                                                                    |
| * kWh to transfer or retire                                              | 200000                                                                                                    |                                                                                                    |
|                                                                          | of 44444 kWh remaining                                                                                                    | _                                                                                                    |
| * Choose what to do with your RGGOs                                      | Select below if you would like to transfer RGGOs to another GGCS a<br>RGGOs and allocate them to an end-use consumer. Check with you<br>the GGCS administrator if you are unsure which ontion to take<br>Retire RGGOs and allocate to an existing end-use consumer<br>When you retire RGGOs they will be listed on a Retirement Statement that you can downlo<br>consumer. The retirement process cannot be reversed and the details on the Retirement<br>changed.                                                                                  | account or retire<br>ir counterparty and/or<br>ad and provide to your<br>ent Statement cannot be               |
|                                                                          | <ul> <li>Retire RGGOs and allocate to a new end-use consumer<br/>When you retire RGGOs they will be listed on a Retirement Statement that you can downlo<br/>consumer. The RGGO retirement process cannot be reversed and the details on the R<br/>be changed.</li> <li>Transfer RGGOs to another GGCS trader<br/>Your counterparty will be sent an email notification that you have offered to transfer these R</li> </ul>                                                                                                    | ad and provide to the<br>Retirement Statement cannot                                                           |
| * Existing Consumer                                                      | and will remain available for further transfers.  You have chosen to retire these RGGOs and allo<br>an existing consumer.  Once you have confirmed the details of your allocation you will permanently retire the RGGOs<br>Retirement Statement which is a PDF document that you can download and provide to a cons<br>By selecting "Submit Request" below you are confirming that you believe that the Consumer d<br>definition of an End-use Consumer within the GGCS Scheme Rules and have paid due regard<br>consumption and green gas tariffs. | ocate them to<br>and they will be listed on a<br>umer.<br>etailed below meets the<br>to scheme guidance on LNG |
|                                                                          | Submit Request or cancel                                                                                                    |                                                                                                    |

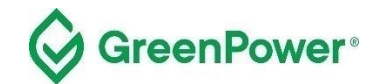

| Green                                                                     | Search the website Q Contact   privacy   2-step verification   member log out                                                                                                    |
|---------------------------------------------------------------------------|----------------------------------------------------------------------------------------------------|
| HOME RGGOS FROM<br>PRODUCERS                                              | RGGOS FROM<br>TRADERS         TRANSFER/RETIRE<br>RGGOS         TRANSFERRED<br>RGGOS         RETIRED<br>RGGOS         ACCOUNT         LOG<br>OUT                                                                                                    |
| Transfer or Retire your<br>Enter the details of the RGGOs you wish to Tra | RGGOs<br>Insfer or Retire below                                                                                                    |
|                                                                           | Confirm your Transfer or Retirement                                                                                                    |
| Name of producer                                                          | Test Plant Aussie Ltd (P0007)                                                                                                    |
| Gas injected during quarter ending in                                     | September 2022                                                                                                    |
| Biomass Information                                                       | GreenPower - Waste Water                                                                                                    |
| Injection date range                                                      | 01/08/2022 to 01/09/2022                                                                                                    |
| Production support received                                               | No                                                                                                    |
| Sustainability criteria met                                               | GreenPower Renewable Gas Certification                                                                                                    |
| kWh to transfer or retire                                                 | 200000 kWh                                                                                                    |
| * Existing Consumer                                                       | *Customer name                                                                                                    |
|                                                                           | By selecting "Confirm" below you are confirming that you believe that the Consumer detailed above meets the definition of an<br>End-use Consumer within the GGCS Scheme Rules and have paid due regard to scheme guidance on LNG consumption<br>and green gas tariffs |
|                                                                           | Once you have selected "Confirm" these RGGOs will be permanently retired and they will be listed on a Retirement<br>Statement (which is a PDF document that you can download and provide to a Consumer).                                                              |
|                                                                           | Confirm or cancel                                                                                                    |

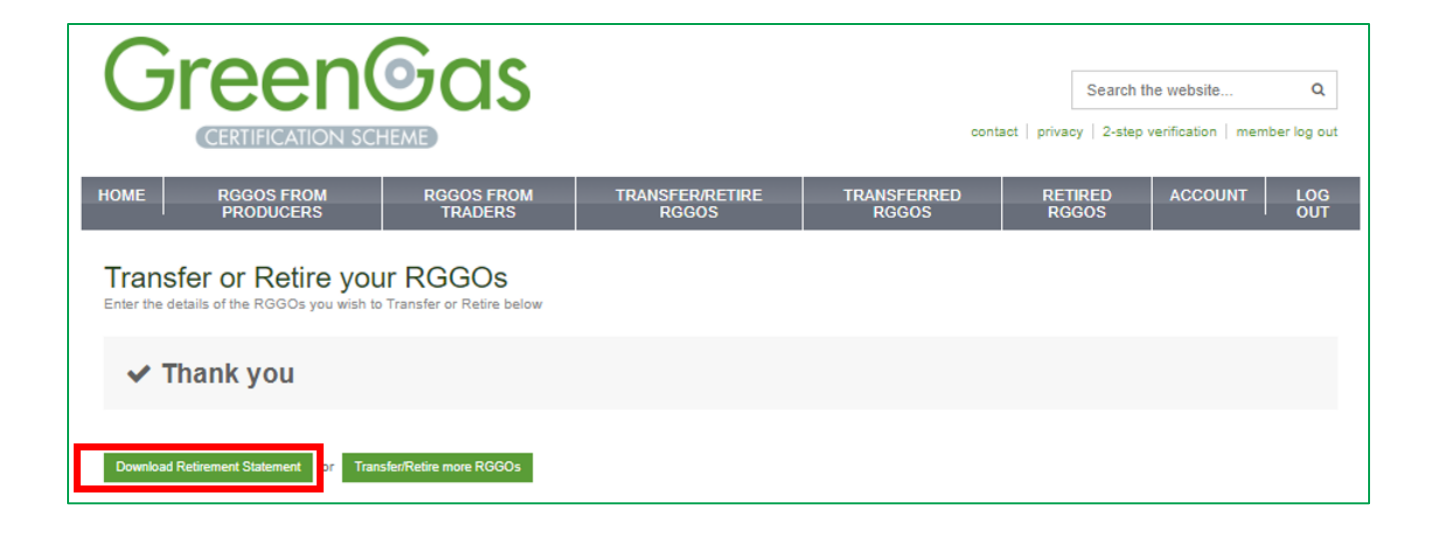

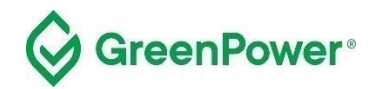

The process to make an RGGO retirement on behalf of a new customer, you must enter the amount of gas in kWh, select the 'Retire RGGOs and allocate to a new end-use consumer' option, enter the customer name and hit the 'Submit Request' button (see screen snap below).

You will then be asked to confirm the retirement. Check the information is correct and if so, click on 'Confirm'.

You will then see a transfer confirmation page.

| Green                                                                     |                                                                                                    | ct   privacy                                     | Search the we                                                    | ebsite<br>cation   memt | Q<br>ber log out |
|---------------------------------------------------------------------------|----------------------------------------------------------------------------------------------------|--------------------------------------------------|------------------------------------------------------------------|-------------------------|------------------|
| HOME RGGOS FROM<br>PRODUCERS                                              | RGGOS FROM TRANSFERRETIRE TRANSFERRED<br>TRADERS RGGOS RGGOS                                                                                                    | RETI<br>RGC                                      | RED A<br>SOS                                                     | CCOUNT                  | LOG<br>OUT       |
| Transfer or Retire your<br>Enter the details of the RGGOs you wish to Tra | RGGOS<br>nsfer or Retire below                                                                                                    |                                                  |                                                                  |                         |                  |
|                                                                           | Please enter the details of the RGGOs you which Retire                                                                                                    | to Tra                                           | ansfer or                                                        |                         |                  |
| Name of producer                                                          | Test Plant Aussie Ltd (P0007)                                                                                                    |                                                  |                                                                  |                         |                  |
| Gas injected during quarter ending in                                     | September 2022                                                                                                    |                                                  |                                                                  |                         |                  |
| Biomass Information                                                       | GreenPower - Waste Water                                                                                                    |                                                  |                                                                  |                         |                  |
| Injection date range                                                      | 01/08/2022 to 01/09/2022                                                                                                    |                                                  |                                                                  |                         |                  |
| Production support received                                               | No                                                                                                    |                                                  |                                                                  |                         |                  |
| Sustainability criteria met                                               | GreenPower Renewable Gas Certification                                                                                                    |                                                  |                                                                  |                         |                  |
| * kWh to transfer or retire                                               | 200000                                                                                                    |                                                  |                                                                  |                         |                  |
|                                                                           | of 44444 kWh remaining                                                                                                    |                                                  |                                                                  |                         |                  |
| * Choose what to do with your RGGOs                                       | Select below if you would like to transfer RGGOs to another GGC RGGOs and allocate them to an end-use consumer. Check with you the GGCS administrator if you are unsure which option to take.<br>O Retire RGGOs and allocate to an existing end-use consumer When you retire RGGOs they will be listed on a Retirement Statement that you can dow consumer. The retirement process cannot be reversed and the details on the Retire changed. | S accou<br>our cour<br>vnload and<br>rement Star | nt or retire<br>nterparty an<br>provide to your<br>tement cannot | d/or<br>be              |                  |
|                                                                           | Retire RGGOs and allocate to a new end-use consumer                                                                                                    |                                                  |                                                                  |                         |                  |
|                                                                           | When you retire RGGOs they will be listed on a Retirement Statement that you can dow<br>consumer. The RGGO retirement process cannot be reversed and the details on the<br>be changed.                                                                                                    | vnload and<br>ne Retirem                         | provide to the<br>ent Statement of                               | cannot                  |                  |
|                                                                           | <ul> <li>Transfer RGGOs to another GGCS trader</li> </ul>                                                                                                    |                                                  |                                                                  |                         |                  |
|                                                                           | Your counterparty will be sent an email notification that you have offered to transfer the<br>and will remain available for further transfers.                                                                                                    | se RGGOs.                                        | They will not be                                                 | e retired               |                  |
|                                                                           | You have chosen to retire these RGGOs and a new consumer.                                                                                                    | <b>Illocat</b>                                   | te them t                                                        | t <mark>o a</mark>      |                  |
|                                                                           | Retirement Statement which is a PDF document that you can download and provide to a co<br>By selecting "Submit Request" below you are confirming that you believe that the Consume<br>definition of an End-use Consumer within the GGCS Scheme Rules and have paid due reg<br>consumption and green gas tariffs.                                                                                                    | onsumer.<br>er detailed f<br>gard to sche        | below meets the<br>me guidance or                                | n LNG                   |                  |
| * New Consumer                                                            | Consumer name                                                                                                    |                                                  |                                                                  |                         |                  |
|                                                                           | Submit Request or cancel                                                                                                    |                                                  |                                                                  |                         |                  |

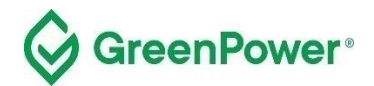

| Green                                                                     | Search the website q<br>contact   privacy   2-step verification   member log out                                                                                                    |
|---------------------------------------------------------------------------|----------------------------------------------------------------------------------------------------|
| HOME RGGOS FROM<br>PRODUCERS                                              | RGGOS FROM<br>TRADERS         TRANSFER/RETIRE         TRANSFERRED         RETIRED         ACCOUNT         LOG<br>OUT                                                                                                    |
| Transfer or Retire your<br>Enter the details of the RGGOs you wish to Tra | RGGOs<br>Insfer or Retire below                                                                                                    |
|                                                                           | Confirm your Transfer or Retirement                                                                                                    |
| Name of producer                                                          | Test Plant Aussie Ltd (P0007)                                                                                                    |
| Gas injected during quarter ending in                                     | September 2022                                                                                                    |
| Biomass Information                                                       | GreenPower - Waste Water                                                                                                    |
| Injection date range                                                      | 01/08/2022 to 01/09/2022                                                                                                    |
| Production support received                                               | No                                                                                                    |
| Sustainability criteria met                                               | GreenPower Renewable Gas Certification                                                                                                    |
| kWh to transfer or retire                                                 | 200000 kWh                                                                                                    |
| New Consumer                                                              | DownUnder Gas Test Customer                                                                                                    |
|                                                                           | By selecting "Confirm" below you are confirming that you believe that the Consumer detailed above meets the definition of an<br>End-use Consumer within the GGCS Scheme Rules and have paid due regard to scheme guidance on LNG consumption<br>and green gas tariffs |
|                                                                           | Once you have selected "Confirm" these RGGOs will be permanently retired and they will be listed on a Retirement<br>Statement (which is a PDF document that you can download and provide to a Consumer).                                                              |
|                                                                           | Confirm or cancel                                                                                                    |

| G                      | CERTIFICATION SCHEME Search the website q contact   privacy   2-step verification   member log out |                                      |                          |                      |                  |         |            |  |  |  |  |  |  |
|------------------------|----------------------------------------------------------------------------------------------------|--------------------------------------|--------------------------|----------------------|------------------|---------|------------|--|--|--|--|--|--|
| HOME                   | RGGOS FROM<br>PRODUCERS                                                                            | RGGOS FROM<br>TRADERS                | TRANSFER/RETIRE<br>RGGOS | TRANSFERRED<br>RGGOS | RETIRED<br>RGGOS | ACCOUNT | LOG<br>OUT |  |  |  |  |  |  |
| Transf<br>Enter the de | er or Retire you                                                                                   | IT RGGOS<br>Transfer or Retire below |                          |                      |                  |         |            |  |  |  |  |  |  |
| 🗸 Tł                   | nank you                                                                                           |                                      |                          |                      |                  |         |            |  |  |  |  |  |  |
| Download R             | etirement Statement Of Trans                                                                       | sfer/Retire more RGGOs               |                          |                      |                  |         |            |  |  |  |  |  |  |

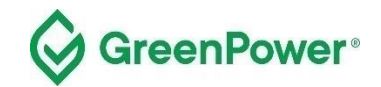

#### 7.5 Retired RGGOs

Click on the 'RETIRED RGGOs' tab at the top of the page to view a summary of RGGOs that you have retired and allocated to end-use customers in the last 90 days. To find statements outside this range you can select the customer name from the list at the bottom of the page. You can also download details of every Retirement Statement you have generated via the blue "Download CSV" button.

A Retirement Statement is generated for each allocation, listing the RGGOs that have been retired. You can download a Retirement Statement at any point by clicking on the green 'Download' button.

| G                                                                 |                                                                                                    |                                                                                    | S                                                    |                                                                                                    |                                                                             | Search the<br>contact   privacy   2-step ve                                                                                 | website Q                                                                      |
|-------------------------------------------------------------------|----------------------------------------------------------------------------------------------------|------------------------------------------------------------------------------------|------------------------------------------------------|----------------------------------------------------------------------------------------------------|-----------------------------------------------------------------------------|----------------------------------------------------------------------------------------------------|--------------------------------------------------------------------------------|
| HOME                                                              | RGGOS FROM<br>PRODUCERS                                                                                                   | RGGOS FR<br>TRADER                                                                 | S S                                                  | TRANSFER/RETIRE<br>RGGOS                                                                               | TRANSFERRE<br>RGGOS                                                         | D RETIRED<br>RGGOS                                                                                                    | ACCOUNT LOG<br>OUT                                                             |
| Retired                                                           | d RGGOs<br>wnload Retirement Statem                                                                                       | ents you have generate                                                             | ed                                                   |                                                                                                    |                                                                             |                                                                                                    |                                                                                |
| This page sh                                                      | ows you the Renewable Ga                                                                                                  | as Guarantees of Origir                                                            | n (RGGOS) you                                        | a have retired and allocated to e                                                                      | end-use consumers.                                                          |                                                                                                    |                                                                                |
| A Retirement                                                      | Statement is generated for                                                                                                | r each allocation listing                                                          | the RGGOs th                                         | at have been retired.                                                                                  |                                                                             |                                                                                                    |                                                                                |
| You can dow                                                       | nload a Retirement Statem                                                                                                 | ent at any point by sele                                                           | ecting the Dowr                                      | load button.                                                                                           |                                                                             |                                                                                                    |                                                                                |
| The table sho                                                     | ows your Retirement Stater                                                                                                | nents generated in the                                                             | last 90 days. T                                      | o find statements outside this ra                                                                      | ange you can select the                                                     | consumers name from list at the                                                                                             | bottom of the page.                                                            |
| "Injection Dat<br>appear blank<br>This will be si<br>Retirement S | te From and To", "Production<br>in the table below. For the<br>tated on any Retirement St<br>datements that list these Ro | on Support" and "Susta<br>se RGGOs you can as<br>atements that list these<br>GGOs. | inability Criteria<br>sume that "Pro<br>e RGGOs. How | a" are fields that were added to<br>duction Support" was received :<br>ever where "Injection Date From | RGGOs in August 2021<br>and the "Sustainability<br>m and To" is blank no ir | <ol> <li>For any RGGOs issued before<br/>Criteria" met where the "Non-don<br/>formation is held and this field w</li> </ol> | August 2020 the fields will<br>nestic RHI - UK" criteria.<br>ill not appear on |
| Retiren                                                           | nent Statemen                                                                                                    | ts generated                                                                       | in the la                                            | ast 90 days:                                                                                           |                                                                             |                                                                                                    | Download CSV                                                                   |
| Consumer<br>Name                                                  | Gas injected during<br>quarter ending in                                                                                  | Injection Date<br>From and To                                                      | Producer                                             | Biomass Information                                                                                    | Production<br>Support                                                       | Sustainability Criteria                                                                                                    | kWh                                                                            |
| AGIG itd                                                          | September 2022                                                                                                    | 1 Aug 2022 to 1<br>Sep 2022                                                        | Test Plant<br>Aussie Ltd                             | GreenPower - Waste Water                                                                               | No                                                                          | GreenPower Renewable Gas<br>Certification                                                                                   | 200000 Download                                                                |

You can click on the 'Account' tab to view the 'RGGO Retirement Record', which displays the amount of gas in kWh that has been retired each month from your project's gas production.

#### 7.5 Retirement fees

Information on the Retired RGGOs page is used for fee calculations of participants in the GGCS, which calculates fees based on the retired number of RGGOs. These fees do not apply to GreenPower participants. The GreenPower Renewable Gas Certification Pilot's annual accreditation fee includes retirement of RGGOs.

The below screen shot highlights where GGCS fees are explained on the RGGO Retirement Record section.

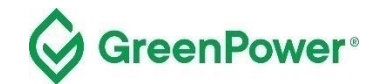

| CERTIFICATION SCHEME Contact   privacy   2-step verification   member log of                                                                                                    |                       |                          |                             |                  | he website Q<br>verification   member log out |  |
|----------------------------------------------------------------------------------------------------|-----------------------|--------------------------|-----------------------------|------------------|-----------------------------------------------|--|
| HOME RGGOS FROM<br>PRODUCERS                                                                                                    | RGGOS FROM<br>TRADERS | TRANSFER/RETIRE<br>RGGOS | TRANSFERRED<br>RGGOS        | RETIRED<br>RGGOS | ACCOUNT LOG<br>OUT                            |  |
| RGGO Retirement Record<br>A record of the kWh of RGGOs you have retired                                                                                                    |                       |                          |                             |                  |                                               |  |
| On this page:                                                                                                    |                       | kWh RGGOs r              | kWh RGGOs retired by month: |                  |                                               |  |
| The table to the right shows you the number of kWb/RGGOs you have retired each month                                                                                                    |                       | Month of RGGO retirement |                             |                  | kWh retired                                   |  |
| If you are participating in the Green Gas Certification<br>Scheme in the UK then a RGGO retirement fee will be<br>due and you will receive an invoice from the Scheme<br>Administrator. |                       | April 2023               |                             |                  | 4224                                          |  |
|                                                                                                    |                       | March 2023               |                             |                  | 429348                                        |  |
|                                                                                                    |                       | December 2022            |                             |                  | 500000                                        |  |
| GreenPower may charge its own fees to those                                                                                                    | se                    | November 2022            |                             |                  | 5                                             |  |
| scheme. Those fees will not be determined to                                                                                                    | Gas<br>by the         | December 2020            |                             |                  | 1                                             |  |
| information on this page.                                                                                                    |                       | August 2019              |                             |                  | 100                                           |  |

# 8. RGGO Expiry

The Pilot <u>Rules</u> state in clause 7.7 that 'A RGGO will expire 1185 days (three years and three months) from the first day of the last month of the production period covered by the relevant Production Declaration, as determined in accordance with the Guidelines. Once a RGGO held by a Participant expires, it can no longer be transferred or retired and will be cancelled in the Participant's Registry Account'.

To implement this clause, the Registration Database counts 1185 days from the 1st of the month shown in the "Gas injected during quarter ending in" column.

If, for example, RGGOs are for "Gas injected in a quarter ending in" April 2024 the system counts 1185 days from 1 April 2024. Those RGGOs would then expire on 28 June 2027 if not already transferred or retired, and would 'be cancelled in the Participant's Registry Account'.

To get value from your RGGOs, you should transfer or retire them before their expiry date. Once retired, the RGGOs are listed on a Retirement Statement and that statement remains in place and can be downloaded from your account at any point in the future. Once listed on the Retirement Statement, any determination of the effect of the 'age' of the RGGOs on their value is based on the opinion of the customer to whom they've been allocated.

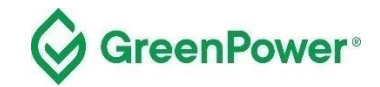

# 9. Withdrawing RGGOs

In certain circumstances, RGGOs in your account, or that you have retired and are listed on Retirement Statements, may be withdrawn by the GreenPower Program Manager. This means that the RGGOs will no longer be in your account or valid for a customer to make a claim of renewable gas use.

GreenPower will take this action if it has become aware that RGGOs have been issued for non-compliant gas production or injections/supply, or that the details of the RGGOs are incorrect (e.g., the wrong Biomass Information label has been applied).

If the affected RGGOs to be withdrawn are still active in your account, you will be required to transfer them to the GreenPower Admin account.

In some cases, no further action will be taken. For example, if the RGGOs were withdrawn because a gas injection was non-compliant because GHG thresholds were exceeded and no replacements will be issued.<sup>1</sup>

In other cases, replacement RGGOs will be issued and transferred into your account, for example if RGGOs are withdrawn as they had the wrong Biomass Information labels and replacements with the correct labels can be issued.

If the RGGOs withdrawn have been retired and listed on a Retirement Statement, GreenPower will remove the name of the end-use customer and replace it with "RGGOs withdrawn by the GreenPower Program Manager". You will be required to either assure GreenPower that you:

- do not hold on to or file any copy of the Retirement Statement that you downloaded before the RGGOs were withdrawn and states the name of a customer.
- You have not provided a copy of the Retirement Statement naming the end-use customer to that customer.

# If you have already provided a copy of the Retirement Statement to the end-use customer you must contact that customer to inform them that the RGGOs listed have been withdrawn.<sup>2</sup>

Failure to comply may be classified as an act of fraud and investigated accordingly.

You should be aware that once the name of the end-use customer has been replaced with "RGGOs withdrawn by the GreenPower Program Manager" this will be apparent to the customer when they verify their Retirement Statement (https://www.greengas.org.uk/certificates/validate).

### **10. Registry fees**

Under the GreenPower Renewable Gas Certification Pilot, all participation fees are included in the annual accreditation fee. There are no applicable additional fees for creation, transfer, or retirement of RGGOs.

<sup>&</sup>lt;sup>1</sup> Your contract with the party who transferred those RGGOs to you may require them to compensate you, but GreenPower cannot compel them to do so.

<sup>&</sup>lt;sup>2</sup> Evidence of this communication must be provided to the GreenPower Program Manager.

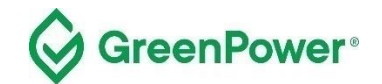

# **11. Example Retirement Statement**

| GreenPower®                                                                                                    |                                                                                                    |  |  |  |  |
|----------------------------------------------------------------------------------------------------|----------------------------------------------------------------------------------------------------|--|--|--|--|
| Example C                                                                                                    | Certificate – DOES NOT CONTAIN VALID RGGOs                                                                                                    |  |  |  |  |
| RGGOs issued on:                                                                                                    | 05/03/2022 11:06:29                                                                                                    |  |  |  |  |
| RGGOs retired on:                                                                                                    | 05/03/2022 17:05:20                                                                                                    |  |  |  |  |
| Retirement Statement                                                                                                    | 06/06/2022 10:45:13                                                                                                    |  |  |  |  |
| downloaded on:                                                                                                    |                                                                                                    |  |  |  |  |
| RGGOs allocated to                                                                                                    | Supermarket Ltd                                                                                                    |  |  |  |  |
| Renewable Gas                                                                                                    | G001MP0000001E0920 to                                                                                                    |  |  |  |  |
| Guarantees of Origin                                                                                                    | G001MP10395371E0920                                                                                                    |  |  |  |  |
| Injection Date:                                                                                                    | 01/7/2022 to 30/09/2022                                                                                                    |  |  |  |  |
| Biomass Information:                                                                                                    | GreenPower—Waste Water                                                                                                    |  |  |  |  |
| RGGOs issued by:                                                                                                    | GreenPower - Australia                                                                                                    |  |  |  |  |
| Amount                                                                                                    | 10 000 000 kWb                                                                                                    |  |  |  |  |
| Production Support received                                                                                                    | Vee                                                                                                    |  |  |  |  |
| Sustainability Criteria Mat                                                                                                    | Conser Deven Benerichle Con Contification                                                                                                    |  |  |  |  |
| Sustainability Criteria Met.                                                                                                    |                                                                                                    |  |  |  |  |
| Certificate pin number:                                                                                                    | kehif975d                                                                                                    |  |  |  |  |
| Green Gas producer:                                                                                                    | Aussie Biogas Ltd, Sydney, Aus. Green Gas (Biomethane), Process<br>(Anaerobic Digestion), Delivery (Grid Injection), Metering Point<br>(00000012345), Commissioning Date (Dec '17), Capacity (5 MW), Invest-<br>ment Support (No),                                                                                                    |  |  |  |  |
| Retirement statement                                                                                                    | Example Gas Suppliers Ltd , Brisbane, Aus.                                                                                                    |  |  |  |  |
| generated by:                                                                                                    |                                                                                                    |  |  |  |  |
|                                                                                                    |                                                                                                    |  |  |  |  |
| The amount of gas listed above in kWh i                                                                                                    | s equivalent to 36000 GJ.                                                                                                    |  |  |  |  |
| The RGGOs listed on this Retirement St                                                                                                    | atement have been allocated to the party named and cannot be transferred or allocated to any other party.                                                                                                    |  |  |  |  |
| These RGGOs have been issued accord                                                                                                    | ing to a calculation of the number of kWh of renewable gas produced.                                                                                                    |  |  |  |  |
| For more information, visit - https://www.                                                                                                    | greenpower.gov au/about-greenpower irenewable-gas-certification-pilot                                                                                                    |  |  |  |  |
| The producer has estimated that the Gr                                                                                                    | d verified at the end of each calendar year, and published in the GreenPower annual report                                                                                                    |  |  |  |  |
| To verify this Retirement Statement is ge                                                                                                    | enuine, visit www.greengas.org.uk/certificates/validate                                                                                                    |  |  |  |  |
| About this Certificate<br>Renewable Energy Assurance Ltd 2011.<br>certificates produced by the Renewable<br>counterfet or tamper with this certificate.<br>mation on this certificate, please visit www | 'Green Gas' and the Green Gas logo are trademarks of Renewable Energy Assurance Ltd. All rights reserved. Only<br>Energy Assurance Ltd using its proprietary systems are valid. You must not copy for an improper purpose, faisify,<br>It may be an offence to do so, or to knowingly provide a certificate which has been interfered with. For further infor-<br>w greengas org uk/certificate. |  |  |  |  |